# Merge - Updating Physicians -Administrative Task

Last Modified on 03/10/2020 12:25 pm EDT

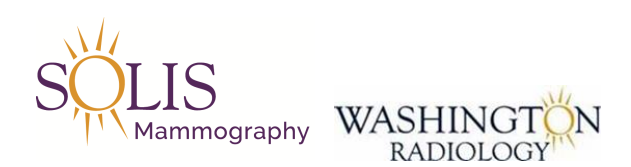

## **Merge - Updating Physicians**

# Once a change request has been received, follow the below steps to make the changes within Merge Admin.

Change Existing Address/Phone/Fax for an Existing Provider Form

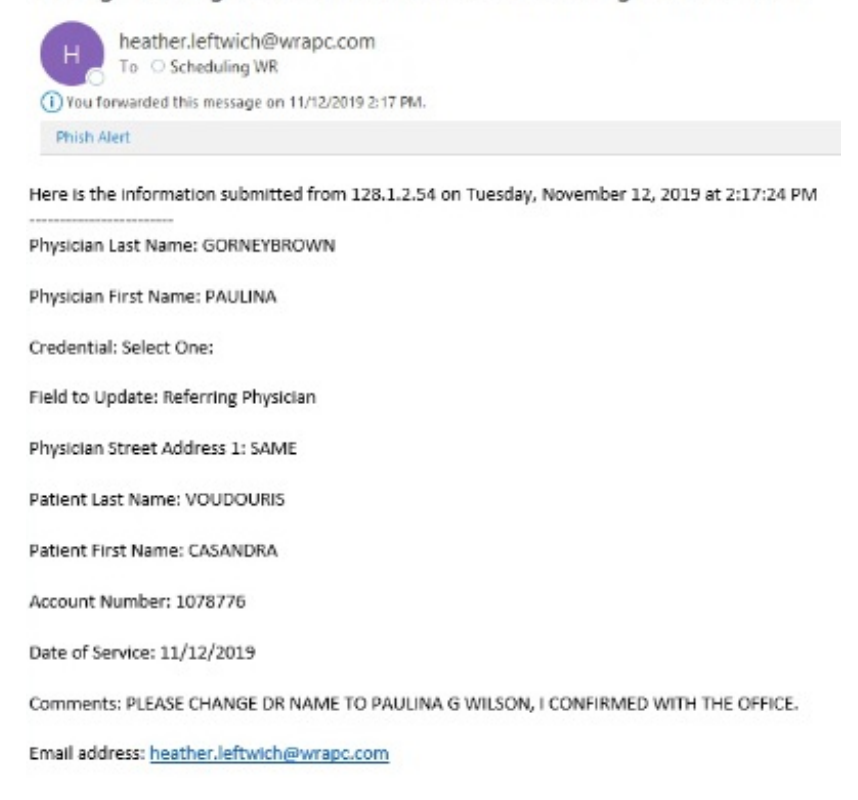

#### 1. Log into Merge

#### 2. Launch Admin Portion of Merge

#### 3. In the list (left side), scroll to the Physicians section

#### BOTH PHYSICIAN AND PHYSICIAN PRACTICES MUST BE UPDATED

#### PHYSICIAN PRACTICES:

16. Click on "Physician Practices" from far left column

17. Before searching, confirm that the radio button for "All" is selected

18. Enter the Updated Physician Name to search in Practice Code Field. [firstname%lastname]

19. Double click on the correct practice and the Add/Edit a Practice screen will appear

| Practice               | PAULINA GORNEYBROWNMD ×                                               |    |
|------------------------|-----------------------------------------------------------------------|----|
| Practice               | PAULINA GORNEYBROWNMD Status Active                                   |    |
| Name*<br>Location      | Parameters                                                            |    |
| Location*<br>Contact   | 8503 ARLINGTON BLVD STE 310 New Location* 8503 ARLINGTON BLVD STE 310 |    |
| Name<br>PMIS           | 30439 Status Active                                                   |    |
| Zip Code               | 22031                                                                 |    |
| Address 1              | 8503 ARLINGTON BLVD                                                   |    |
| Address 2              | STE 310                                                               | N  |
| City                   | FAIRFAX                                                               | 40 |
| State                  | Virginia                                                              |    |
| Country                | United States                                                         |    |
| Phone                  | 7032084200                                                            |    |
| Backline               |                                                                       |    |
| Fax                    | 7038761799                                                            |    |
| Email                  |                                                                       |    |
| Referring<br>Physician |                                                                       |    |
| Location               |                                                                       |    |

20. Any changes that were made in the Physician category need to be updated in this screen as well

21. Click "Complete"

22. If there is an MRN listed in the change request, review the patient file to confirm the change is shown on their appointment.

### PHYSICIAN: - CONFIRM THE UPDATES MOVED OVER CORRECTLY AND UPDATE FAX MANUALLY!

- 4. Click on "Physician"
- 5. Before searching, confirm that the radio button for "All" is selected

| ◯ Active | All | Inactive | SEARCH |
|----------|-----|----------|--------|
|----------|-----|----------|--------|

- 6. Search in the field titled "Physician" by name. [lastname,firstname]
- 7. Click enter or "search"
- 8. Select the physician from the list displayed by double clicking on the row
- 9. Add/Edit screen will appear

| Marmo *       | GORNEYE | ROWN     | × First   | PAULINA      |           | Middle      |              |           |
|---------------|---------|----------|-----------|--------------|-----------|-------------|--------------|-----------|
| Prefix        |         |          | ✓ Suffix  | MD           | ~         | Title       |              |           |
| Cell<br>Phone |         |          | Pager     |              |           | _           |              |           |
| UPIN          |         |          | NP#       | 1780902981   |           | Status      | tive 🗸       |           |
| Specialty     |         |          | ✓ CC Phys | ician Only 🗌 |           | Marketing   |              | •         |
| Practice*     |         |          | N         | ADD Ra       | diologist |             | ✓ Ra         | idiologis |
| DEA#          |         |          | SPI Root# |              |           | RXREQUESTAL | L            |           |
| Practice      | Name    | Location | Phone     | Fax          | Email     | PMIS        | Distribution | Statu     |
|               |         | 6        |           |              |           |             |              |           |
|               |         |          |           |              |           |             |              |           |
|               |         |          |           |              |           |             |              |           |
|               |         |          |           |              |           |             |              |           |
|               |         |          |           |              |           |             |              |           |
|               |         |          |           |              |           |             |              |           |

10. Under the "Practice" field, select the correct physician name

| Last               | GORNEYB   | ROWN                                 | First      | PAULINA    |          | Middle            |              |              |
|--------------------|-----------|--------------------------------------|------------|------------|----------|-------------------|--------------|--------------|
| Prefix             |           | N                                    | Suffix     | MD         | V        | Title             |              |              |
| Cell<br>Phone      |           |                                      | Pager      |            |          |                   |              |              |
| UPIN               |           |                                      | N₽₩        | 1780902981 |          | Status            | Active       | ~            |
| Specialty          |           |                                      | CC Physic  | ian Only 🗌 |          | Marketing         |              | ~            |
| Practice*          | PAULINA G | ORNEYBROWN                           | MD V       | ADD Radi   | ologist  |                   | V F          | adiologist 🗌 |
| DEA#               |           |                                      | SPI Root#  | 8          |          | <b>RX REQUEST</b> | ALL          |              |
| Practice           | Name      | Location                             | Phone      | Fax        | Email    | PMIS              | Distribution | Status       |
| PAULINA<br>GORNEYI | BROWN MD  | 8503<br>ARLINGTON<br>BLVD STE<br>310 | 7032084200 | 7038761799 |          | 30439             | Fax,Print    | Active       |
| Notes:             |           |                                      |            |            |          |                   |              | Add Note     |
|                    |           | COI                                  | MPLETE CA  | NCEL DELE  | TE LOCAT | ION SETTIN        | GS           | FRNT Ø       |

11. Make sure that the correct physician listed is selected in blue under "Practice Name"

- Note: If you are updating the physician name, you do not need to follow steps 12-14 skip to 15

12. Click on "Location Settings"

| Last<br>Name* | GORNEYBR  | ROW N                        | First<br>Name*             | PAULINA     |         | Middle<br>Name |              |              |
|---------------|-----------|------------------------------|----------------------------|-------------|---------|----------------|--------------|--------------|
| Prefix        |           |                              | <ul> <li>Suffix</li> </ul> | MD          | ~       | Title          |              |              |
| Cell<br>Phone |           |                              | Pager                      |             |         |                |              |              |
| UPIN          |           |                              | NPW                        | 1780902981  |         | Status         | Active 🗸 🗸   | 7            |
| Specialty     |           |                              | CC Physic                  | cian Only   |         | Marketing      |              | ~            |
| Practice*     | PAULINA G | ORNEYBROWN                   | MD 🔽                       | ADO Radi    | ologist |                | V R          | adiologist 🗌 |
| DEA#          |           |                              | SPI Root#                  |             |         | RX REQUEST     | ALL          |              |
| Practice      | Name      | Location                     | Phone                      | Fax         | Email   | PMIS           | Distribution | Status       |
| GORNEY        | BROWN MD  | ARLINGTON<br>BLVD STE<br>310 | 7032084200                 | 70.38761799 |         | 30439          | Fax,Print    | Active       |
| Notes:        |           |                              |                            |             |         |                |              | > Add Note   |
|               |           |                              |                            |             |         |                |              |              |
|               |           | co                           |                            |             |         |                | <u></u>      |              |

13. The Physician Office Parameters screen will appear

- Note: This is where you will modify phone number, address, fax, distribution method preferences, etc.

| Name                                                                                                    | THE PERCENCE  | /D STE 310                 |            |                               | Status                                            | Active           |        |
|----------------------------------------------------------------------------------------------------|---------------|----------------------------|------------|-------------------------------|---------------------------------------------------|------------------|--------|
| Address 1 8503                                                                                                    | ARLINGTON BLV | /D                         |            |                               |                                                   |                  |        |
| Address 2 STE                                                                                                    | 310           |                            |            |                               |                                                   |                  |        |
| Zip Code 2203                                                                                                    | 1             | City                       | FAIRFAX    | State                         | Virgin                                            | ia               |        |
| Phone 7032                                                                                                    | 084200        | ]                          |            | Fax                           | 7038                                              | 761799           |        |
| Email                                                                                                    |               |                            |            |                               |                                                   |                  |        |
| Practice<br>Location 304                                                                                                    | 39            |                            |            |                               |                                                   |                  |        |
| PMIS<br>DEA#                                                                                                    |               | NE                         | 4780002084 |                               |                                                   |                  |        |
| New Refil                                                                                                    | s SPI#        |                            | Start 12   | /12/2018 🕅 En                 | d 12/0                                            | 9/2028 m RX R    | EQUEST |
| New Refil<br>Distribution Mett<br>Fax Report<br>Email Rep<br>Print Repo                                                                                  | Is SPL#       | <b>'99</b><br>Print Copies | Start 12   | 2 <b>/12/2018      </b>    En | d <b>12/0</b><br>Merge iC<br>Always S             | onnect Network   | EQUEST |
| New Refil<br>Distribution Meth<br>Fax Report<br>Email Report<br>Print Report<br>REQUEST ROU                                                              | Is SPI#       | 799<br>Print Copies        | Start 12   | U12/2018 페 En                 | d 12/0<br>Merge iC<br>Always S<br>DESS            | ionnect Network  | ÆQUEST |
| New Refil<br>Distribution Meth<br>Fax Report<br>Email Report<br>Print Repo<br>REQUESTROU                                                                 | Is SPL#       | 799<br>Print Copies        | Start 12   | UESTPORTAL ACC                | d 12/0<br>Merge iC<br>Always 5<br>CESS            | 9/2028 REFERENCE | ÆQUEST |
| New Refil<br>Distribution Meth<br>Fax Report<br>Email Report<br>Print Report<br>REQUEST ROU<br>Website URL<br>Direct Address                             | Is SPL#       | Print Copies               | Start 12   | UEST PORTAL ACC               | d 12/0<br>Merge iC<br>Always S<br>CESS<br>an 3043 | 9/2028 m RKF     | ÆQUEST |
| New Refil      Distribution Met      Fax Report      Email Report      Print Repo      REQUEST ROU      Website URL      Direct Address      Description | Is SPI#       | Print Copies               | Start 12   | UEST PORTAL ACC               | d 12/0<br>Merge iC<br>Always 5<br>CESS<br>an 3043 | 9/2028 m RKF     |        |

### 14. Click on "Complete"

15. On the "Add/Edit Physician" Screen, click "Complete"

Updated: 11/12/2019